# システム SF.NS

メニュー1 車検業務

メニュー2 申請書類発行

質問 年度が変わったので保安基準適合証の交付番号を1番から振りなおしたい。

回答 以下の手順で交付番号を振りなおしてください。

#### ①[システム設定]→[申請書類設定]→[保安基準適合証設定]を選択します。

| 幸 Super Frontman.NS 業務メニュー             |                    |                                            |                                    |                             |                             |  |
|----------------------------------------|--------------------|--------------------------------------------|------------------------------------|-----------------------------|-----------------------------|--|
| ファイル(F) 編集(E) 表示(Y) ウインドウ(W) ヘルプ(H)    |                    |                                            |                                    |                             |                             |  |
| ■終了(X) 🔮受付担当 最近使                       | lった機能 ▼            | - 🔎 🛅 🕼                                    |                                    | 【2016年10月                   | 15日(土)】 【オンライン】             |  |
| ☆ システム設定 MS インフォメーション 別 整備 ※ システム設定    |                    |                                            |                                    |                             |                             |  |
| ■自社関連設定                                | 申                  | 青書類設定 15                                   |                                    | 自社関連設定                      | FI                          |  |
| 22<br>システム共通設定<br>国システム共通設定の           |                    | 由該書類令体設定                                   |                                    | 山自社名称設定                     |                             |  |
| H                                      | 申請書類               | 書類選択設定<br>手数料納付書設定                         | 5 6 6 1 4 5 5 1 5 6 m              | 自社設定<br>拠点設定                |                             |  |
| 15 申請書類設定                              | 全体・初期設定            | 重重税納付書設定<br>冊子設定<br>00081期期値設定             | 1 日社情報設定                           | 税急制御設定<br>従業員設定<br>地区グループ設定 |                             |  |
| <u>ゆ</u><br>図 会計関連設定                   |                    | 申諸書類ガイド設定                                  |                                    | 部門別目標値設定                    |                             |  |
| B                                      | 4                  |                                            |                                    | 4全体初期表示<br>番号管理<br>番号室 赤管理  | 転票出力<br>伝票初期値<br>全体項目表示 4 称 |  |
|                                        | 2 車販申請設定           | 早販書規室体設定<br>自動車税統一用紙印字管理設定<br>自由項目設定       | <ol> <li>自社<br/>全体・初期設定</li> </ol> | 親国の大学を行う                    | 車検証印刷<br>名羲変更設定             |  |
| <u>11</u> 11他往情報(第)理設定<br>1111年バイル関連設定 |                    |                                            |                                    | <u>帳票</u> 用紙<br>伝票印刷        | 画像操作管理設定<br>ポップアップ通知        |  |
|                                        | 4                  |                                            |                                    | 4                           |                             |  |
|                                        | 3 記錄簿設定            | 記録簿管理設定                                    | 3                                  |                             |                             |  |
| . 熱樹                                   | -                  |                                            | -                                  |                             |                             |  |
|                                        | j                  |                                            |                                    |                             |                             |  |
| 總級並                                    | 但中非维持之可能中          | 保安基準適合証設定                                  |                                    |                             |                             |  |
| ◎ 小売支援                                 | 9 1米女举华旭吉祉設定       | 保通照会交付簿管理設定                                | 4                                  |                             |                             |  |
| 📓 車両販売                                 |                    |                                            |                                    |                             |                             |  |
| 🛃 得意先・車両・DM                            |                    |                                            |                                    | 1                           |                             |  |
| ≥ 販売管理                                 | 5                  |                                            | 5                                  |                             |                             |  |
|                                        |                    |                                            |                                    |                             |                             |  |
|                                        |                    |                                            | _                                  | 1                           |                             |  |
|                                        | 6                  |                                            | b 操作ログ履歴照会                         | 操作ログ履歴照会                    |                             |  |
| BLA -77-9 -7674                        |                    |                                            |                                    |                             |                             |  |
| 🗽 ビジネス連携                               | 4                  |                                            |                                    | 4                           |                             |  |
| 🔝 クリア 2 5                              | 7                  |                                            | 7 システムロール設                         | 定 ロール設定<br>従業員ロール設定         |                             |  |
| 🖺 ユーザーメニュー                             |                    |                                            |                                    |                             |                             |  |
|                                        | 🛛 🕵 Q.R_kbif 🛛 🞰 🎕 | 品管理   <b>俞</b> .NS Main   <b>俞 SuperFr</b> |                                    | CAPS 5 (*)                  | ×20 🔂 🖓 (b) 18:14           |  |

#### ②左側の[起動ナビゲーター]にある[保安基準適合証設定]をダブルクリックして開きます。

| 💐 マスタメンナナンス                                                                                                    |                                                |                 |           |            |
|----------------------------------------------------------------------------------------------------|------------------------------------------------|-----------------|-----------|------------|
| ファイル(E) ウィンドウ(W)                                                                                                    | Ú                                              |                 | 🥸 DŐÁ     | ン担当者 受付担当  |
| 🛛 🗾 終了(凶) 💭 検                                                                                                    | 索 検索する文字列                                      | 探す場所            | ▼ 検索開始(S) |            |
| 🛅 起動ナビゲーター                                                                                                    | – <b>†</b> ×                                   | <b>↓</b> データビュー |           | <b>₽</b> × |
| <ul> <li>■ マスタメンテメ</li> <li>■ ● 00 (安安里</li> <li>● ● 00 (安安里</li> <li>● ● ○ (安安里</li> <li>● ● ○ (安安里</li> <li>● ○ ○ (安安里</li> <li>● ○ (安安里</li> <li>● ○ (安安里</li> <li>● ○ (安 (安安里</li> <li>● ○ (安 (安 (安 (安 (安</li></ul> | ニュー<br>準適合証設定<br>実確愛合証設定<br>実績報合音管理<br>照会交付簿管理 |                 |           |            |

### ③拠点ごとに保適用紙の一覧が表示されるので、どれか1つを選択して、[修正(E)]をクリックします。 ※どれか1つの用紙で交付番号を設定すると、同じ拠点のすべての用紙に反映されます。

| ■ マスタメンテナンス=保女泰準週台証設定               |         |                 |              |                |                 |         |        |            |
|-------------------------------------|---------|-----------------|--------------|----------------|-----------------|---------|--------|------------|
| : ファイル(E) ウィンドウ( <u>W</u> )         |         |                 |              |                | <u> </u>        | ログイン担当者 | 受付担当   |            |
| 🧧 終了(🛛) 👘 🔎 検索 🛛 検索する文字列            |         | 探す場所 全て(        | ወቓባ          | ▼ 検索           | :開始( <u>S</u> ) |         |        |            |
| □ 起動ナビゲーター                          |         | <u> </u>        |              |                |                 |         |        | <b>д</b> × |
|                                     | - 保安基準  | 適合証設 <u>定</u> ) |              |                |                 |         |        |            |
| □ ■ 83.保安基準適合証設定<br>□ □ ■ 保安基準適合証設定 | ■閉じる(0) |                 |              |                |                 |         |        |            |
| ─□□□ 保適実績報告書管理                      | 拠点名称 ▽  | 保適用紙種類 🛛 🖓      | 発行区分(保·限)1 5 | 7 発行区分(保·限)2 マ | 交付番号 ▽          | 交付年月日 🗸 | 事業者欄 ▽ | 検査年月日      |
| └─□□□ 保適照会交付簿管理                     | ▶ 本社    | 継続(乗用)          | 〇印字          | 〇印字            | 印字              | 印字      | 印字     | 印字         |
|                                     | 本社      | 維続(貨物)          | 〇印字          | 〇印字            | 印字              | 印字      | 印字     | 印字         |
|                                     | 本社      | 継続(事業)          | 〇印字          | 〇印字            | 印字              | 印字      | 印字     | 印字         |
|                                     | 本社      | 維続(二輪)          | 〇印字          | 〇印字            | 印字              | 印字      | 印字     | 印字         |
|                                     | 本社      | 継続(被牽引)         | 〇印字          | 〇印字            | 印字              | 印字      | 印字     | 印字         |
|                                     | 本社      | 中古新規(乗用)        | 〇印字          | O印字            | 印字              | 印字      | 印字     | 印字         |
|                                     | 本社      | 中古新規(貨物)        | 〇印字          | 〇印字            | 印字              | 印字      | 印字     | 印字         |
|                                     | 本社      | 中古新規(事業)        | 〇印字          | 〇印字            | 印字              | 印字      | 印字     | 印字         |
|                                     | 本社      | 中古新規(二輪)        | 〇印字          | 〇印字            | 印字              | 印字      | 印字     | 印字         |
|                                     | 本社      | 中古新規(被牽引)       | 〇印字          | O印字            | 印字              | 印字      | 印字     | 印字         |
|                                     | 本社      | 構造変更(乗用)        | 〇印字          | O印字            | 印字              | 印字      | 印字     | 印字         |
|                                     | 本社      | 構造変更(貨物)        | 〇印字          | 〇印字            | 印字              | 印字      | 印字     | 印字         |
|                                     | 本社      | 構造変更(事業)        | 〇印字          | 〇印字            | 印字              | 印字      | 印字     | 印字         |
|                                     | 本社      | 構造変更(二輪)        | 〇印字          | O印字            | 印字              | 印字      | 印字     | 印字         |
|                                     | 本社      | 構造変更(被牽引)       | 〇印字          | 〇印字            | 印字              | 印字      | 印字     | 印字         |
|                                     | - 札幌拠点西 | 維続(乗用)          | 〇印字          | 〇印字            | 印字              | 印字      | 印字     | 印字         |
|                                     | 📕 札幌拠点西 | 維続(貨物)          | 〇印字          | O印字            | 印字              | 印字      | 印字     | 印字         |

## ④[保安基準適合証設定]の画面が開きますので、以下のように修正します。

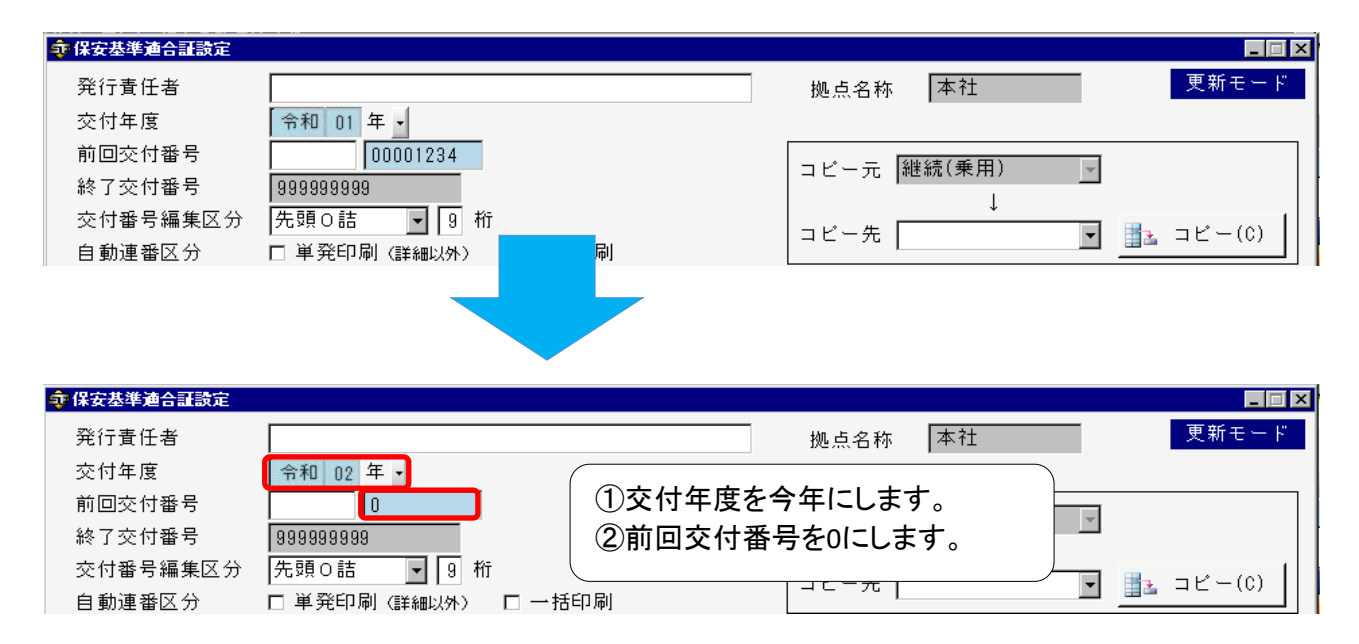

⑤設定が完了したら[保存(S)]をクリックします。

| 1000000000000000000000000000000000000 |                                         |                    |
|---------------------------------------|-----------------------------------------|--------------------|
| 発行責任者                                 |                                         |                    |
| 交付年度                                  | 会和 02 年 -                               | Desite Entry       |
| 前回交付番号                                |                                         |                    |
| 終了交付番号                                | 999999999                               | コビー元  継続(乗用)       |
| 交付番号編集区分                              | 先頭○詰 ▼ 9 桁                              |                    |
| 自動連番区分                                | □ 単発印刷(詳細以外) □ 一括印刷                     |                    |
| 有効期間算定区分                              | 検査日 ▼ 有効期間算定基準日区分前回自賠責満                 | 期日 ▼               |
| 有効期間自動算定                              |                                         |                    |
| <b>存</b> 適田 紙種 類                      |                                         | カ・未入力チェック有り 🖳      |
| ※行区分(保・限)1                            |                                         |                    |
| 交付委号                                  |                                         |                    |
| 大门面与                                  |                                         |                    |
| · 尹·未 石 傾                             | □-子 ● 「先行責任者を含みより」                      | 新明書番号 保険会社名 保険契約者名 |
| 検査年月日                                 | 印字                                      |                    |
| 検査員氏名                                 | 非印字                                     | 2 印字 ▼印字 ▼○使印字 ▼   |
| 車両登録番号                                | 無編集 🗾                                   | _ 3 印字 ▼印字 ▼○使印字 ▼ |
| 車台番号                                  | 印字 載権打刻印字形式 車検証記載形式                     |                    |
| · 使 氏名                                | 印字                                      | - 売 見出し            |
| 者 住所                                  | 印字                                      | 距示 走行距離 □印字(下2桁除く) |
| 垂审完冒                                  | 空白:0の時 ▼ 3 最大積載量 空白:0の時 ▼ (             | ā 計 単位 Km∕mile ▼   |
| 不干定員                                  | 空白:0の時 3 空白:0の時 (                       | 6 備考欄 印字 ▼         |
| 用途                                    | 空白:空の時 💌 👘 👘 👘 👘                        | 。 [滴 今 搏 音]        |
|                                       | = ■ ■ □ □ □ □ □ □ □ □ □ □ □ □ □ □ □ □ □ | 6 有効期間起算日 非印字 ▼    |
| 保険期間(自)                               | 空白:0の時 🔻 保険期間(至) 空白:0の時 🔻               | 車両登録番号 印字 ▼        |
|                                       |                                         |                    |
|                                       |                                         |                    |
|                                       |                                         |                    |

⑥このメッセージが表示されるので、[OK]をクリックします。

| 確認 - <マスタメンテナンス-保安基準連合証設定>                                   | × |
|--------------------------------------------------------------|---|
| 交付番号(固定文字)が変更されました。<br>交付番号(連番)が変更されました。<br>本当に保存してもよろしいですか? |   |
| OK キャンセル                                                     |   |

※複数拠点がある場合は、③~⑥の操作をそれぞれの拠点ごとに行ってください。